# Diagnosetest

- 1. Starte das Sophia-Programm (→ Sophia.exe herunterladen)
- 2. Wähle Diagnosetest aus
- 3. Gib deinen Diagnosetest-Code ein.

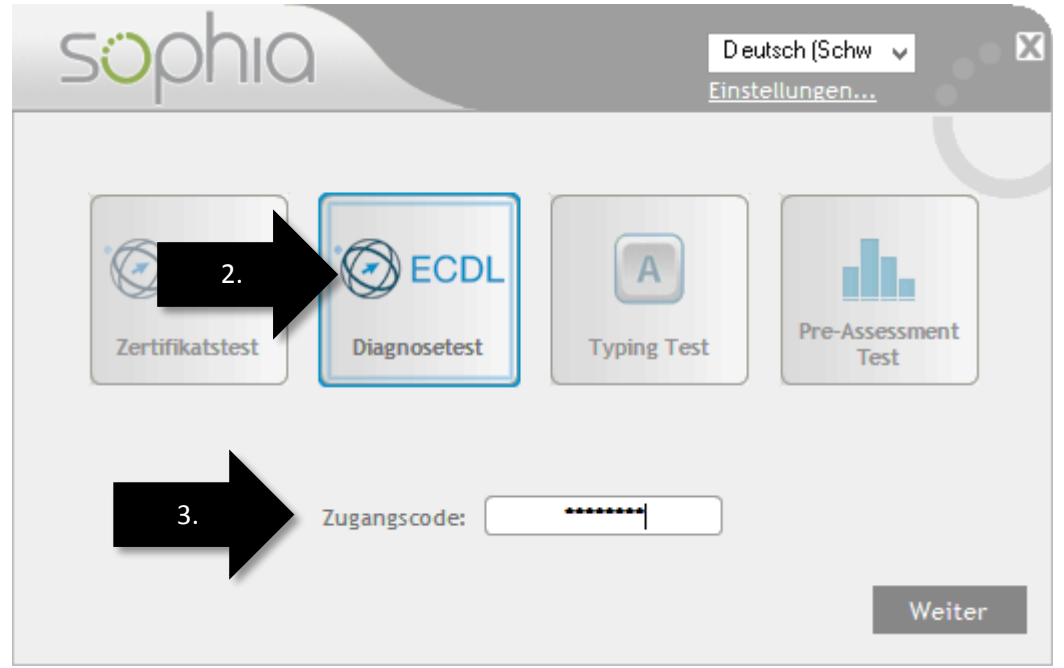

4. Wichtig: Du kannst jeden Diagnosetest einmal machen. Wenn du ihn ein zweites Mal durchführen willst, dann kannst du ihn erneut kaufen. Wende dich dazu an M. Bischofberger oder O. Morandi.

#### Informationen zu ECDL an der OMR

- 1. Gehe auf <u>http://ecdl.omr.ch</u>
- 2. Hier kannst du dich für Tests ausserhalb des Unterrichts anmelden.

# Zertifikatstest

- 1. Starte das Sophia-Programm
- 2. Gib Vorname, Name und Geburtsdatum ein  $\rightarrow$  Weiter

| sophia                                                                                                    | Deutsch (Schw 🗸                                                                                                    |
|----------------------------------------------------------------------------------------------------|----------------------------------------------------------------------------------------------------|
| 1.       Image: Constraint of the constraint of the constraint | Image: Second state state sta |

3. Gib den Freischaltcode ein (wird von der Aufsichtsperson mitgeteilt). Klicke danach auf **Aktualisieren**!

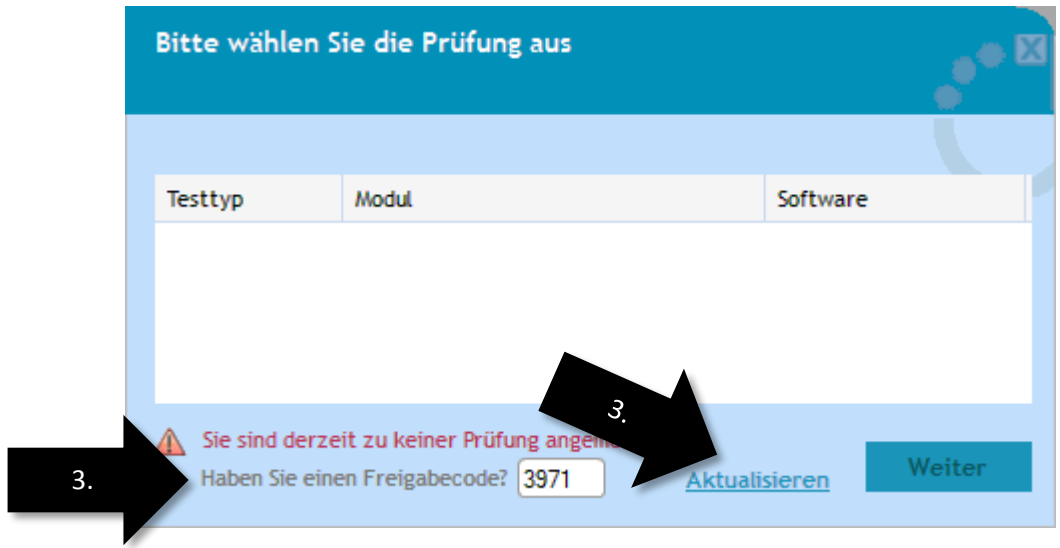

4. Wähle den gewünschten Test aus.

# **Deine Ergebnisse**

Du kannst deine Ergebnisse jederzeit im Internet abrufen:

- 1. www.ecdl.ch/profile
- 2. Logge dich ein mit deiner ECDL-ID und deinem Passwort.

| Mein ECDL<br>Online-Profil |                                             |  |
|----------------------------|---------------------------------------------|--|
| 2.                         | CH-0123456   Zugangsdaten vergessen?  Login |  |

3. Beim ersten Login wirst du aufgefordert, dein Passwort zu ändern.

#### Sophia.exe herunterladen

1. www.ecdl.ch/downloads

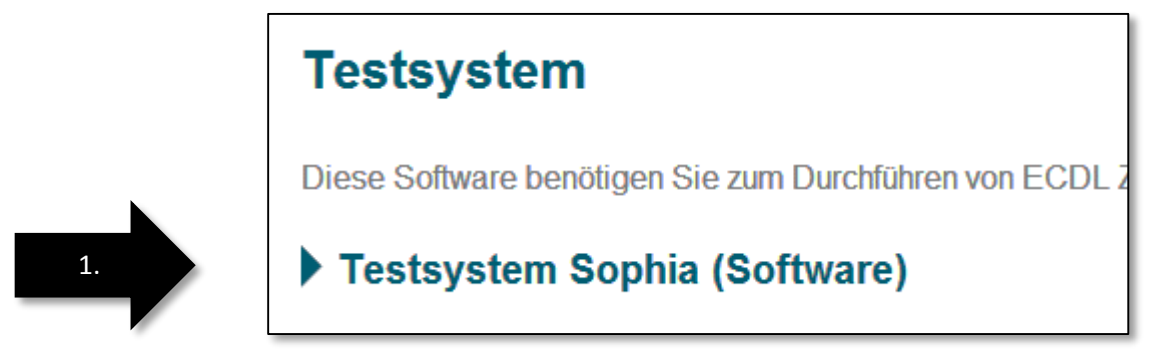

2. Speichere den Download auf deiner Festplatte (z.B. Desktop) ab.